# **BF400**

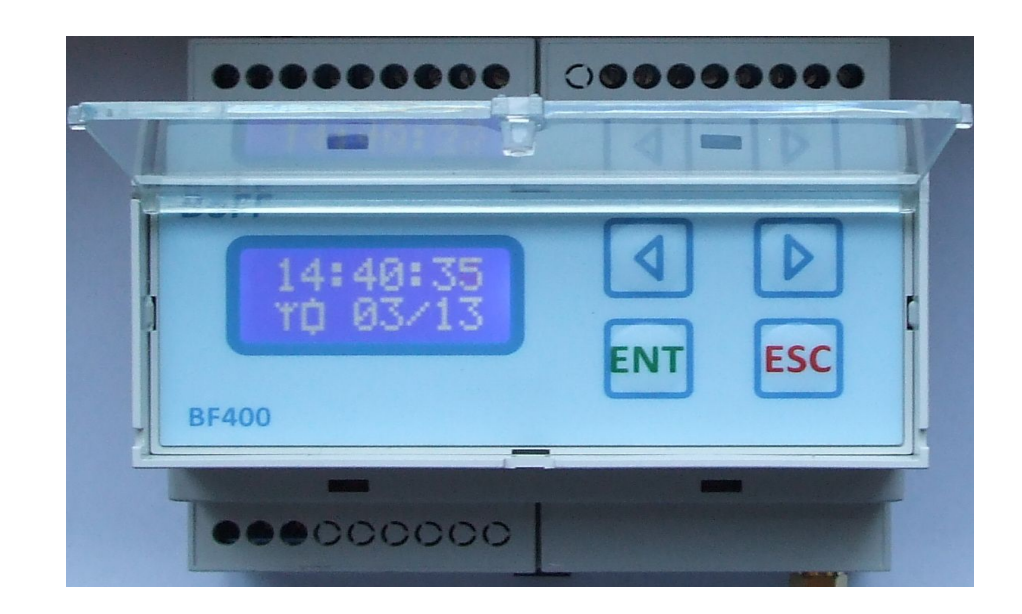

# Synchronizator czasu dla urządzeń przemysłowych i komputerowych.

BoFF 2013

# Spis treści

| 1. Opis urządzenia                                            | 3  |
|---------------------------------------------------------------|----|
| 2. Instalacja urządzenia                                      | 5  |
| 3. Konfiguracja i użytkowanie urządzenia                      | 7  |
| 3.1 Konfiguracja strefy czasowej                              | 9  |
| 3.2 Konfiguracja impulsów synchronizujących                   | 11 |
| 3.3 Konfiguracja parametrów protokołu MODBUS                  | 13 |
| 4. Obsługa za pomocą komputera                                | 15 |
| 5. Oprogramowanie synchronizujące NTPD współpracujące z BF400 | 18 |
| 5.1 Wstęp                                                     | 18 |
| 5.2 Wymagania                                                 | 20 |
| 5.3 Połączenie komputera z synchronizatorem                   | 20 |
| 5.4 Instalacja oprogramowania                                 | 23 |
| 5.5 Użytkowanie oprogramowania                                | 30 |
| 5.5 Synchronizacja stacji roboczych przez sieć                | 35 |
| 5.6 Zaawansowana konfiguracja                                 | 36 |

## 1. Opis urządzenia

BF400 jest synchronizatorem czasu, dla urządzeń przemysłowych oraz komputerowych. Posiada on 6 wyjść służących do synchronizacji urządzeń zewnętrznych. Do synchronizacji czasu wykorzystywany jest odbiornik GPS z anteną zewnętrzną, co umożliwia synchronizację nawet w mocno zakłóconych środowiskach, tam gdzie odbiornik DCF77 nie pozwala na odbiór sygnału. Układ posiada 2 wyjścia przekaźnikowe 250V~, wyjście pętli prądowej z programowanym prądem wyjściowym. oraz 3 wyjścia transoptorowe Open Collector . Każde z wyjść może być zaprogramowane niezależnie i może wygenerować dodatni lub ujemny impuls o długości od 30ms do 9999ms, co 1 sekundę, 1 minute, kwadrans, godzinę, oraz raz na dobę o określonej godzinie. Każde wyjście jest izolowane galwanicznie. Dodatkowo synchronizator posiada złącze RS232C, zapewniającą komunikację z komputerem, umożliwiającą ustawianie, oraz odczyt wszystkich parametrów synchronizatora, oraz synchronizację czasu urządzeń zewnętrznych. Komunikacja z komputerem odbywa się za pomocą protokołu przemysłowego MODBUS RTU, co pozwala na komunikację za pomocą wielu standardowych programów typu SCADA oraz zdalną konfigurację urządzenia. Parametry urządzenia przedstawiono w tabeli poniżej.

#### Parametry techniczne sychronizatora BF400

- \* Zasilanie100V~ ±10% (Zaciski COM-100V) lub 230V~ ±10% (zaciski COM-230V), 50Hz ±10%
- \* Pobór mocy: ~4VA
- \* Klasa ochronności: II wg PN-EN 61140:2002
- \* Programowana strefa czasowa, poprzez GMT
- \* Automatyczna zmiana czasu lato zima, (możliwość wyłączenia)
- \* Dokładność działania przy pracy autonomicznej: +/- 1s/24h
- \* Przy pracy z antena GPS: równa dokładności wzorca atomowego
- \* Ilość wyjść przekaźnikowych: 2
- \* Ilość wyjść z regulowanym źródłem prądowym: 1
- \* Ilość wyjść transptorowych: 3
- \* Obciążalność wyjść przekaźnikowych: 8A, 250V~
- \* Zakres regulacji prądu wyjściowego pętli prądowej: 4-30mA z krokiem 1mA
- \* Obciążalność wyjść transoptorowych OC: 50mA, 35V- DC
- \* Gabaryty: 106mm x90mm x73mm
- \* Stopień ochrony obudowy IP20 PN-EN 60529
- \* Zakres temperatury pracy: od -20 do 55 st C
- \* Wilgotność: max 90%

#### Parametry techniczne anteny GPS

Częstotliwość pracy: 1575 +/2 MHz Pasmo: 9MHz Temperatura pracy: -40 +85 stC Dopuszczalna wilgotność: 0 – 100% Impedancja: 50Ohm Waga: 55g

# 2. Instalacja urządzenia.

Rozmieszczenie złącz synchronizatora przedstawiono w tabeli poniżej.

| Złącze | Pin | Funkcja                                                  |  |  |  |
|--------|-----|----------------------------------------------------------|--|--|--|
| ОРТЗ   | С   | Wyjście transoptorowe #6 - Kolekor transoptora           |  |  |  |
|        | E   | Wyjście transoptorowe #6 - Emiter transoptora            |  |  |  |
| OPT2   | С   | Wyjście transoptorowe #5 - Kolekor transoptora           |  |  |  |
|        | E   | Wyjście transoptorowe #5- Emiter transoptora             |  |  |  |
| OPT1   | С   | Wyjście transoptorowe #4 - Kolekor transoptora           |  |  |  |
|        | E   | Wyjście transoptorowe #4 - Emiter transoptora            |  |  |  |
| I SRC  | -   | Pętla prądowa <b>#3</b> Zacisk ujemny                    |  |  |  |
|        | +   | Pętla prądowa <b>#3</b> Zacisk dodatni                   |  |  |  |
| REL2   | NO  | Wyjście przekaźnikowe <b>#2</b> – Styk normalnie otwarty |  |  |  |
|        | COM | Wyjście przekaźnikowe <b>#2 –</b> Styk wspólny           |  |  |  |
|        | NC  | Wyjście przekaźnikowe <b>#2</b> – Styk normalnie zwarty  |  |  |  |

| Złącze  | Pin  | Funkcja                                                  |
|---------|------|----------------------------------------------------------|
| REL1    | NO   | Wyjście przekaźnikowe <b>#1</b> – Styk normalnie otwarty |
|         | СОМ  | Wyjście przekaźnikowe <b>#1</b> – Styk wspólny           |
|         | NC   | Wyjście przekaźnikowe # <b>1</b> – Styk normalnie zwarty |
|         | 230V | Zacisk zasilania 230V                                    |
|         | 100V | Zacisk zasilania 100V                                    |
|         | СОМ  | Zacisk wspólny zasilania sieciowego                      |
| RS232   | GND  | Masa RS232                                               |
|         | RX   | Linia danych RXD – RS232                                 |
|         | TXD  | Linia danych TXD – RS232                                 |
| ANT GPS |      | Złącze SMA zewnętrznej anteny GPS                        |

Do zacisków **COM-100V** lub **COM-230V** należy podłączyć odpowiednio źródło napięcia zasilającego 100V lub 230V AC. Do złącza ANT należy podłączyć antenę **GPS**. W zależności od potrzebnych wyjść synchronizujących do złącz wyjściowych dołączyć urządzenie synchronizowane zgodnie ze specyfikacją. Złącza wyjściowe **OPT3-OPT1, I SRC** oraz **REL2, REL1** posiadają izolację galwaniczną 2,5kV, od reszty urządzenia.

### 3. Konfiguracja i użytkowanie urządzenia.

Bieżący status urządzenia wyświetlany jest na wyświetlaczu LCD.

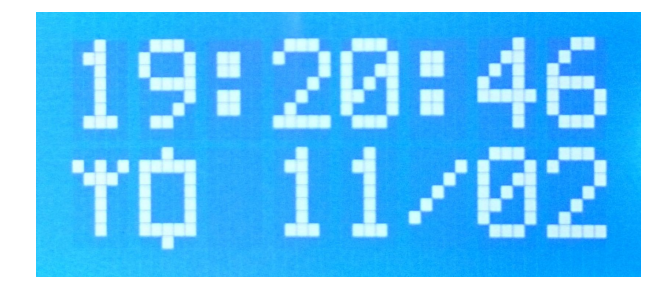

W górnej linii na wyświetlaczu wyświetlana jest aktualny czas prowadzony przez synchronizator, w dolnej linii, symbol anteny oznacza że zewnętrzna antena GPS jest podłączona. Brak anteny sygnalizowany jest przez przekreślenie symbolu. Kolejny prostokąt oznacza, status synchronizacji urządzenia, w przypadku gdy prostokąt jest pusty, wówczas urządzenie pracuje z wykorzystaniem sygnału GPS i zapewnia największą dopuszczalną dokładność synchronizacji wyjść. Jeżeli prostokąt jest w połowie wypełniony, oznacza to że wyjścia są synchronizowane z dokładnością wzorca wewnętrznego, ponieważ nie został odebrany prawidłowy sygnał GPS, przez czas krótszy niż 24h. Prostokąt wypełniony w całości, oznacza, że synchronizator nie posiada informacji o prawidłowym czasie, i w takim przypadku wyjścia sterujące są nieaktywne. Przed bieżącą datą w przypadku czasu letniego może pojawić się symbol \*, natomiast w przypadku czasu zimowego pole to jest nieaktywne.

Menu urządzenia zostało zorganizowane w postaci jednopoziomowej, przejście przez poszczególne pozycje menu umożliwiają klawisze < oraz > Menu urządzenia składa się z następujących pozycji:

- 1. Ekran główny, status urządzenia
- 2. Ustawienia strefy czasowe, i zmiany czasu letniego.
- 3. Ustawienia wyjścia synchronizującego #1 (REL1)
- 4. Ustawienia wyjścia synchronizującego #2 (REL2)
- 5. Ustawienia wyjścia synchronizującego #3 (I SRC)
- 6. Ustawienia wyjścia synchronizującego #4 (OPT1)
- 7. Ustawienia wyjścia synchronizującego #5 (OPT2)
- 8. Ustawienia wyjścia synchronizującego #6 (OPT3)
- 9. Ustawienia parametrów protokołu MODBUS

Powrót do ekranu głównego możliwy jest za pomocą klawisza **ESC**. Zmiana konfiguracji poszczególnych parametrów możliwa jest poprzez wciśnięcie klawisza ENT na wybranym ekranie ustawień. Kolejne wciśnięcia klawisza ENT powodują przechodzenie przez poszczególne opcje ustawień, które sygnalizowane są przez migoczący kursor. Zmiana ustawień w górę lub w dół możliwa jest za pomocą klawiszy < >. Po ustawieniu żądanych parametrów należy wcisnąć klawisz ESC, co spowoduje na ekranie wyświetlenie zapytania : *"Save YES/NO"* wciskając teraz klawisz ENT możemy zatwierdzić ustawienia, natomiast klawiszem ESC mamy możliwość anulowania ustawień.

### 3.1 Konfiguracja strefy czasowej

Aby wejść w konfigurację strefy czasowej będąc w ekranie głównym należy wcisnąć jednokrotnie klawisz > , a następnie klawisz ENTER. Powinien pojawić się wówczas ekran jak poniżej

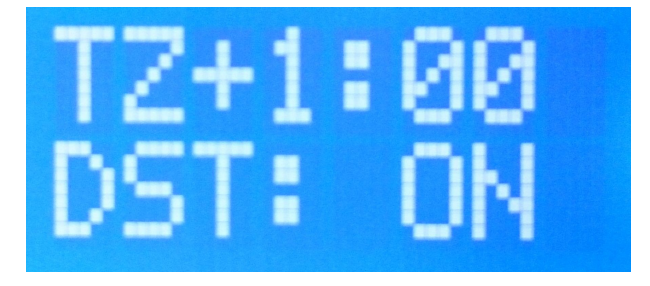

W górnej linii wyświetlane jest aktualne wybrane przesunięcie względem czasu GMT , natomiast w dolnej linii jest wyświetlany status włączenia lub wyłączenia automatycznej zmiany czasu letni zimowy. Abu dokonać ustawień strefy czasowej należy wcisnąć klawisz ENT, co powinno spowodować wyświetlenie migającego kursora nad aktualnym przesunięciem czasowym. Następnie za pomocą klawiszy <, > należy ustawić żądaną strefę czasowo. Wciskając kolejny raz klawisz ENT wchodzimy do konfiguracji , włączenia automatycznej zmiany czasu lato/zima. Za pomocą strzałek należy wybrać odpowiednią wartość. Po wpisaniu wszystkich ustawień należy wcisnąć klawisz ESC, co powoduje wyświetlenie zapytania "*Save Yes/No?"*, należy potwierdzić klawiszem ENT, co spowoduje prowadzenie wybranych ustawień, oraz zniknięcie migającego kursora i powrót do trybu podglądu.

### 3.2 Konfiguracja impulsów synchronizujących.

Aby dokonać konfiguracji impulsów synchronizujących na poszczególnych wyjściach należy dwukrotnie wcisnąć klawisz > za drugim i kolejnymi wciśnięciami będą się pokazywały okna konfiguracji wyjść jak na rysunku:

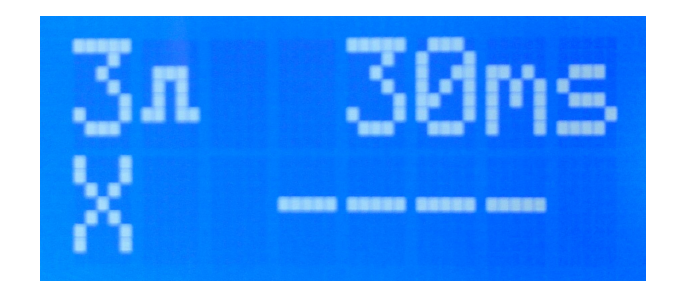

Pierwsza cyfra, w górnej linii wyświetla numer wybranego wyjścia synchronizującego od #1 do #6 następnie wyświetlana jest polaryzacja impulsu, dodatnia (lub ujemna), następnie wyświetlana jest długość impulsu. W dolnej linii wyświetlany jest typ impulsu, gdzie: x – wyjście wyłączone, P – impuls w określonym przedziale czasowym (co 1s, 1min, 15min, 1godz), T – o zadanym czasie. Następnie wypisywany jest okres czasu, po którym wystąpi impuls (tryb P), lub godzina wystąpienia impulsu (tryb T). Aby zmienić ustawienia należy wybrać ekran danego wyjścia od #1 do #6, a następnie wcisnąć klawisz ENT, co powinno spowodować wyświetlanie migającego kursora nad znaczkiem polaryzacji impulsu. Za pomocą strzałek możemy zmienić typ impulsu na dodatni, lub ujemny. Następnie należy kolejny raz wcisnąć klawisz ENT, co spowoduje przeskoczenie kursora nad pole długości impulsu, gdzie za pomocą klawiszy < > mamy możliwość ustawienia długości od 30 do 9999ms. Kolejne wciśnięcie klawisza ENT powoduje przejście kursora do dolnej linii, umożliwiając zmianę momentu wystąpienia impulsu. (1sec, 1min, 15min, 1h, o zadanej godzinie).W przypadku wybrania impulsu o zadanej godzinie w dalszej części wyświetlacza pojawi się godzina wystąpienia impulsu. Wciskając

kolejny raz klawisz ENT, możemy przejść do zmiany czasu wystąpienia impulsu. Dla wyjścia nr 3, po kolejnym naciśnięciu klawisza ENT mamy dodatkowo możliwość ustawienia wartości prądu wyjściowego pętli prądowej w zakresie 4 – 30mA z krokiem 1mA. Wartość nastawionego prądu wyjściowego jest wyświetlana naprzemiennie z wielkością interwału pomiędzy impulsami.

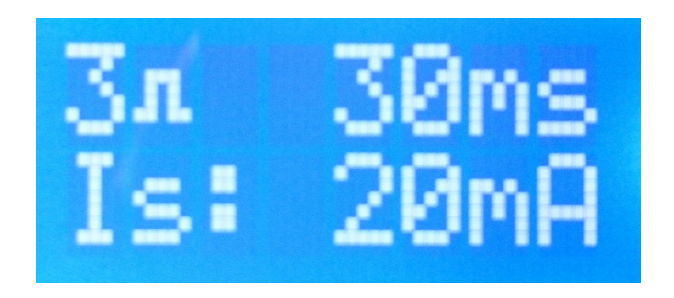

Po ustawieniu wszystkich parametrów należy wcisnąć klawisz ESC, co spowoduje wyświetlenie zapytania "Save Yes/No?", a następnie klawisz ENT co spowoduje zapisanie zmian.

### 3.3 Konfiguracja parametrów protokołu MODBUS

Przechodząc za pomocą strzałek poprzez kolejne ekrany, jako ostatni zostanie wyświetlony ekran konfiguracji parametrów protokołu MODBUS, oraz łącza RS232

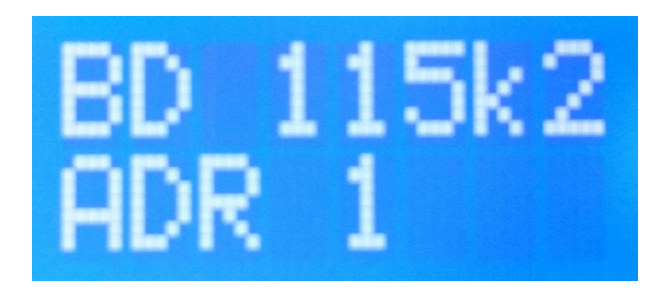

W, górnej linii wyświetlacza wyświetlana jest aktualna prędkość transmisji łącza szeregowego, natomiast w dolnej linii wyświetlany jest adres MODBUS urządzenia (domyślnie 1). Aby skonfigurować parametry transmisji należy wcisnąć klawisz ENT, co spowoduje wyświetlenie migającego kursora przy prędkości transmisji. Za pomocą klawiszy < > należy ustawić pożądaną prędkość. Kolejne wciśnięcie klawisza ENT spowoduje przejście do trybu ustawiania adresu MODBUS, gdzie za pomocą strzałek należy wybrać odpowiedni adres. . Po ustawieniu wszystkich parametrów należy wcisnąć klawisz ESC, co spowoduje wyświetlenie zapytania "Save Yes/No?", a następnie klawisz ENT co spowoduje zapisanie zmian.

### 4. Obsługa za pomocą komputera

Synchronizator BF400 posiada wbudowane łącze szeregowe RS232. Komunikacja z komputerem nadrzędnym odbywa się zgodnie z protokołem MODBUS z konfigurowalną prędkością trasmisji, 8 bitami danych, oraz jednym bitem stopu. W urządzeniu zaimplementowano dwie funkcję *F3 ( Read Multiple Registers),* oraz *F16 (Write Multiple Registers).* Do obsługi synchronizatora można wykorzystać wiele standardowych programów np. chociażby "Modbus Pool", lub inne oprogramowanie typu SCADA. Poprzez zastosowanie prostego konwertera RS232<->RS485 urządzenie możemy dołączyć do sieci MODBUS, i kontrolować go zdalnie. Umożliwia to odczyt wszystkich parametrów synchronizatora (w tym bieżącej daty oraz czasu), oraz konfigurację poszczególnych parametrów. Rejestry MODBUS zgodnie ze specyfikacją są 16 bitowe. Wykaz rejestrów przedstawiono w poniższej tabeli.

| Rejestr | Odczyt/Zapi<br>s | Funkcja                 |  |  |
|---------|------------------|-------------------------|--|--|
|         | -                |                         |  |  |
| 1000    | R                | Bieżąca godzina lokalna |  |  |
| 1001    | R                | Bieżąca minuta lokalna  |  |  |
| 1002    | R                | Bieżąca sekunda lokalna |  |  |
| 1003    | R                | Aktualny dzień miesiąca |  |  |
| 1004    | R                | Aktualny miesiąc        |  |  |
| 1005    | R                | Rok bieżący np. 2010    |  |  |

| Rejestr          | Odczyt/Zapi<br>s | Funkcja                                                                                                    |  |  |  |  |  |
|------------------|------------------|----------------------------------------------------------------------------------------------------|--|--|--|--|--|
| 1006             | R                | Dzień tygodnia (0 – niedziela , 6 – sobota)                                                                                                    |  |  |  |  |  |
| 1007             | R                | rna połówka czasu UTC (górne 16 bitów)                                                                                                    |  |  |  |  |  |
| 1008             | R                | Ina połówka czasu UTC (dolne 16 bitów)                                                                                                    |  |  |  |  |  |
| 1009             | R                | Flagi stanu urządzenia:<br>0x1 – Antena podłączona<br>0x2 – Bieżący czas jest prawidłowy , wyjścia są synchronizowane<br>0x4 – Odbierany sygnał GPS jest prawidłowy |  |  |  |  |  |
| 1101             | R/W              | Aktualne przesunięcie strefy czasowej<br>1 +0,5h<br>2 + 1h<br>-1 -0,5h<br>-2 -1h<br>itd.                                                                            |  |  |  |  |  |
| 1100             | R/W              | Zmiana czasu letni zimowy:<br>1 – aktywna<br>0 – nieaktywna                                                                                                    |  |  |  |  |  |
| 1200 +10*<br>#NR | R/W              | Aktualna polaryzacja impulsu wyjścia #NR<br>0 – polaryzacja dodatnia                                                                                                |  |  |  |  |  |

| Rejestr              | Odczyt/Zapi<br>s | Funkcja                                                                             |  |  |
|----------------------|------------------|-------------------------------------------------------------------------------------|--|--|
|                      |                  | 1 – polaryzacja ujemna                                                              |  |  |
| 1200 +10*<br>#NR + 1 | R/W              | Długość impulsu na wyjściu #NR wyrażona w ms                                        |  |  |
| 1200 +10*            | R/W              | Typ impulsu na wyjściu #NR                                                          |  |  |
| #NR + 2              |                  | 0 – wyjście nieaktywne                                                              |  |  |
|                      |                  | 1 – impuls co sekunde                                                               |  |  |
|                      |                  | 2 – impuls co minute                                                                |  |  |
|                      |                  | 3 – impuls co 15 minut                                                              |  |  |
|                      |                  | 4 – impuls co godzine                                                               |  |  |
|                      |                  | 5 – impuls o zadanym czasie                                                         |  |  |
| 1200 +10*<br>#NR + 3 | R/W              | Godzina wystąpienia impulsu na wyjściu #NR w przypadku impulsu o określonym czasie. |  |  |
| 1200 +10*<br>#NR + 4 | R/W              | Minuta wystąpienia impulsu na wyjściu #NR w przypadku impulsu o określonym czasie.  |  |  |
| 1200 +10*<br>#NR + 5 | R/W              | Prąd wyjściowy źródła prądowego w zakresie 4-30mA (tylko wyjście #3)                |  |  |

## 5. Oprogramowanie synchronizujące NTPD współpracujące z BF400

### 5.1 Wstęp

Synchronizacja czasu odgrywa coraz większą rolę w systemach teleinformatycznych. Z precyzyjnego pomiaru czasu korzystają nie tylko systemy operacyjne, ale również systemy uwierzytelniania czy systemy bilingowe. Do synchronizacji czasu najczęściej wykorzystuje się mechanizm NTP (Network Time Protocol), implementowany przez standardowy usługę systemową NTPD (daemon) . Usługa NTPD umożliwia synchronizację czasu z bardzo dużą precyzją, wszystkich komputerów w sieci lokalnej z wykorzystaniem jednego wzorca czasu regulując czas płynnie bez przeskoków. Przygotowane oprogramowanie zawiera standardowy serwer NTPD wzbogacony o sterownik umożliwiający współpracę serwera NTPD z synchronizatorem BF400. Dzięki takiemu rozwiązaniu możemy za pomocą pojedynczego urządzenia BF400 synchronizować czas zarówno dla pojedynczego komputera, jak i całej sieci lokalnej. Możemy również tworzyć różne inne zaawansowane konfigurację składające się np. z dwóch serwerów wyposażonych w BF400 celem zapewnienia redundancji. Możemy również tworzyć konfigurację oparte o BF400 oraz serwery wzorcowe udostępniające czas w internecie np. jak na rysunku poniżej.

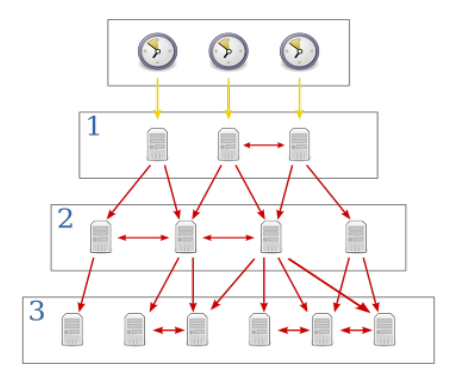

Inne zaawansowane sposoby konfiguracji definiuje standard **RFC5905**. Przygotowane oprogramowanie zawiera cztery standardowe konfiguracje umożliwiające:

- synchronizację czasu pojedynczego komputera dołączonego do BF400
- synchronizację czasu w pojedynczego komputera podłączonego do BF400, oraz dodatkowo korzystającego ze standardowych serwerów NTP dostępnych w internecie
- synchronizację czasu komputerów w sieci lokalnej lub innych komputerów w internecie za pomocą komputera serwera do którego dołączony jest synchronizator BF400
- synchronizację czasu komputerów w sieci lokalnej lub internecie za pomocą komputera serwera do którego dołączony jest synchronizator BF400, wraz z korzystaniem z dodatkowych serwerów czasu dostępnych w internecie

Wybór odpowiedniego trybu pracy dokonuje się podczas procesu instalacji oprogramowania.

#### 5.2 Wymagania

Do prawidłowego działania oprogramowania wymagana jest następująca konfiguracja sprzętowa:

- System Windows w wersji: XP Service Pack3 / Vista / 7 / 8
- Architektura: 32- bit (dla dużej dokładności synchronizacji), lub 64 bit dla standardowej dokładności synchronizacji
- 512MB pamięci RAM
- Procesor min. Pentium III
- Fizyczny port szeregowy RS232 (dla dużej dokładności synchronizacji), lub wirtualny port szeregowy np. USB dla dokładności standardowej.

#### 5.3 Połączenie komputera z synchronizatorem.

W zależności od wymaganej dokładności synchronizacji dołączenie komputera PC może odbywać się za pomocą standardowego kabla RS232 lub za pomocą kabla rozszerzonego. Schemat standardowego kabla przedstawiono na rysunku poniżej

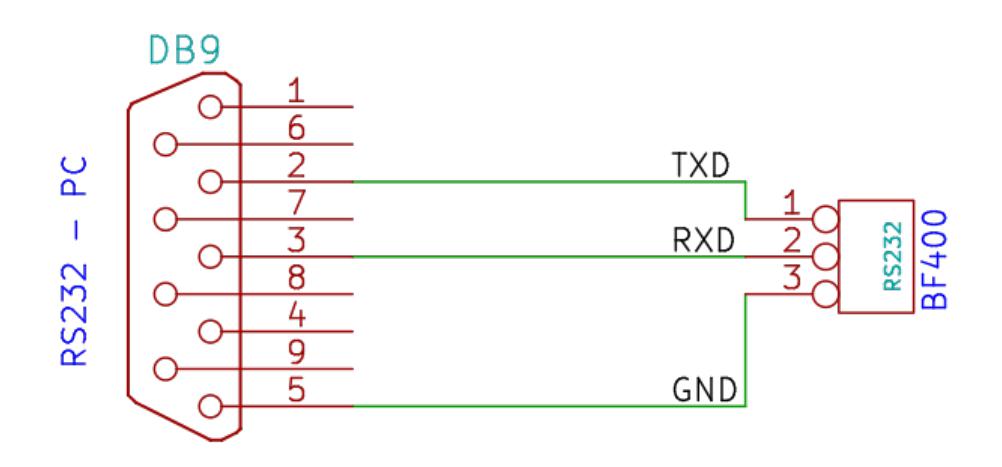

Jest to najprostszy sposób połączenia synchronizatora BF400 z komputerem PC, umożliwiający synchronizację czasu z dokładnością około 100ms. Do wykonania połączenia w tej konfiguracji można wykorzystać dowolny port szeregowy, w tym również standardowe adaptery USB<->RS232. W trybie standardowym wykorzystywany jest standardowy sterownik RS232 systemu operacyjnego.

W przypadku, gdy istnieje konieczność synchronizacji czasu z dokładnością do pojedynczej milisekundy konieczne jest wykonanie specjalnego kabla umożliwiającego skorzystanie z optycznego kanału synchronizującego. Do prawidłowej pracy w tej konfiguracji konieczna jest obecność fizycznego portu szeregowego RS232 w komputerze PC.

Schemat kabla dla połączenia rozszerzonego przedstawiono poniżej.

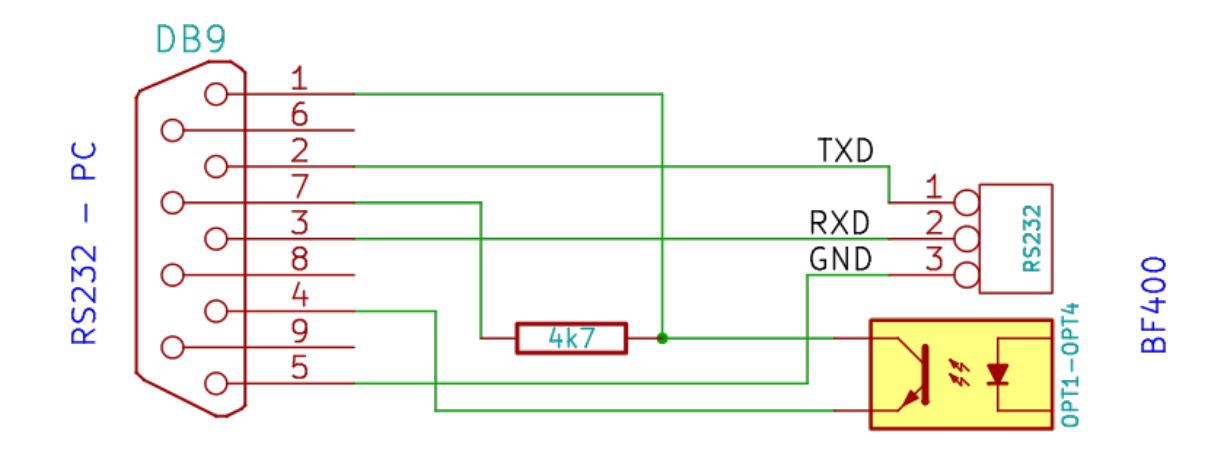

W tym przypadku wymagane jest dodatkowe połączenie komputera, z dowolnym wyjściem optycznym OPT1-OPT3 synchronizatora BF400. Wybrane wyjście synchronizacyjne należy skonfigurować tak aby generowało ono dodatni impuls o długości 30ms co pojedynczą sekundę. W trybie synchronizacji dokładnej wykorzystywany jest specjalny sterownik portu szeregowego, który nie jest podpisany cyfrowo. W przypadku użycia systemu Windows który sprawdza sygnatury cyfrowe sterowników (wersje 64-bitowe) konieczne jest wyłączenie sprawdzania podpisów, lub skorzystanie z trybu synchronizacji standardowej.

#### 5.4 Instalacja oprogramowania.

Oprogramowanie serwera NTPD wraz ze sterownikami dostarczane jest w postaci gotowego instalatora dla systemu Windows, z kilkoma przedefiniowanymi ustawieniami konfiguracyjnymi. Aby je zainstalować należy uruchomić program **bf400d-install.exe**. Po uruchomieniu instalatora program prosi o potwierdzenie licencji

| 🖁 BF400 Network Time Protocol Daemon Setu 🗕 🗆                                                                                                    | ×   |
|----------------------------------------------------------------------------------------------------|-----|
|                                                                                                    |     |
| GNU GENERAL PUBLIC LICENSE<br>Version 3, 29 June 2007                                                                                                    | ^   |
| Copyright (C) 2007 Free Software Foundation, Inc. < <u>http://fsf.org/</u> ><br>Everyone is permitted to copy and distribute verbatim copies<br>of this license document, but changing it is not allowed. |     |
| Preamble                                                                                                    |     |
| The GNU General Public License is a free, copyleft license for<br>software and other kinds of works.                                                                                                    |     |
| The licenses for most software and other practical works are designed                                                                                                    | ~   |
| Cancel Nullsoft Install System v2.46                                                                                                    | ree |

W przypadku akceptacji treści licencji należy kliknąć przycisk "I Agree", co spowoduje wyświetlenie wyboru lokalizacji plików

| 滑 BF400 Network Time Protocol Daemon Setu 🗆 🗙                                                                                                    |  |  |  |  |  |
|----------------------------------------------------------------------------------------------------|--|--|--|--|--|
| Setup will install BF400 Network Time Protocol Daemon in the following folder. To install in a different folder, click Browse and select another folder. Click Next to continue. |  |  |  |  |  |
| Destination Folder                                                                                                    |  |  |  |  |  |
| C: \Program Files \BoFF \BF400NTP Browse                                                                                                    |  |  |  |  |  |
|                                                                                                    |  |  |  |  |  |
|                                                                                                    |  |  |  |  |  |
| Space required: 10.5MB                                                                                                    |  |  |  |  |  |
| Space available: 17.1GB                                                                                                    |  |  |  |  |  |
| Cancel         Nullsoft Install System v2,46          Next >                                                                                                    |  |  |  |  |  |

Po wybraniu miejsca docelowego należy przejść do kolejnego etapu klikając przycisk *NEXT*, co spowoduje wyświetlenie ekranu wyboru komponentów programu

| 🛱 BF400 Network Time Pro                                                                                               | otocol Daemon Setu 🗕 🗖 🗙 |  |  |  |  |
|----------------------------------------------------------------------------------------------------|--------------------------|--|--|--|--|
| Check the components you want to install and uncheck the components you don't want to install. Click Next to continue. |                          |  |  |  |  |
| Select components to install:                                                                                          |                          |  |  |  |  |
| Space required: 10.5MB                                                                                                 |                          |  |  |  |  |
| Cancel Nullsoft Install System v2.46 < Back Next >                                                                     |                          |  |  |  |  |

W przypadku, gdy chcemy wykorzystać synchronizację dokładną z kablem rozszerzonym zależy zaznaczyć opcję *"Pulse Per Second API serial driver"*, natomiast w przypadku gdy chcemy skorzystać ze standardowego kabla opcja ta powinna zostać odznaczona. Po dokonaniu wyboru komponentów przechodzimy do dalszego etapu, gdzie należy wybrać jedną z czterech opcji pracy Usługi/serwera synchronizacji NTPD

| 🛱 BF400 Network Time Protocol Daemon Setup 😑 🔍     |
|----------------------------------------------------|
| NTPD server configuration                          |
| ● Single mode with BF400 as time source            |
| ○ Single mode with BF400, INTERNET as time source  |
| O Server mode with BF400 as time source            |
| O Server mode with BF400, INTERNET as time source  |
|                                                    |
|                                                    |
| Cancel Nullsoft Install System V2.46 < Back Next > |

Do dyspozycji mamy cztery zdefiniowane konfigurację. Poszczególne konfigurację w kolejności umożliwiają odpowiednio:

- ✔ Synchronizację pojedynczego komputera za pomocą BF400
- ✓ Synchronizację pojedynczego komputera z wykorzystaniem BF400, oraz dodatkowo z wykorzystaniem pomocniczych serwerów dostępnych w internecie.

- ✓ Tryb serwera, umożliwiający dodatkową synchronizację komputerów w sieci lokalnej z wykorzystaniem BF400
- ✓ Tryb serwera, umożliwiający dodatkową synchronizację komputerów w sieci lokalnej z wykorzystaniem BF400, oparty o dodatkowe serwery synchronizacji czasu dostępne w internecie.

Należy zdecydować się na odpowiednią konfigurację a następnie przejść do kolejnego etapu konfiguracji. Ostatnią czynnością konfiguracyjną jest wybór konfiguracji, komunikacji z synchronizatorem BF400. W polu **baudrate** należy wybrać odpowiednią prędkość transmisji, w polu **SlaveAddr** należy wpisać adres synchronizatora BF400, natomiast w polu **Serial Port** należy wpisać port do którego dołączony jest synchronizator. Wybrane parametry komunikacji powinny być zgodne z wybranymi na synchronizatorze. W przypadku, gdy przewody połączeniowe będą stosunkowo krótkie należy zastosować jak największą prędkość transmisji. Po wybraniu odpowiednich parametrów transmisji należy wybrać przycisk **Install**, co spowoduje dokończenie procesu instalacji.

| 🖑 BF400 Network Time Protocol Daemon Setu – 🗖 🛛 🗙 |
|---------------------------------------------------|
| Completed                                         |
| Show details                                      |
|                                                   |
|                                                   |
|                                                   |
|                                                   |
| Cancel Nullsoft Install System v2,46 < Back Close |

Po zakończeniu instalacji należy wybrać przycisk **Close** w wyniku, czego instalator zaproponuje restart komputera, na co należy się zgodzić.

#### 5.5 Użytkowanie oprogramowania.

Oprogramowanie **NTPD**, działa w oparciu o *"Usługi systemowe"* Windows, więc sterowanie odbywa się za pomocą standardowego narzędzia *"Usługi Lokalne"*, a kontrola działania aplikacji możliwa jest poprzez podgląd dziennika zdarzeń systemu Windows. Dodatkowo w pakiecie NTP znajduje się standardowy program **NTPQ** umożliwiający kontrolę synchronizacji czasu. Prawidłowo skonfigurowany serwer NTPD powinien wyświetlać status: Uruchomiony – Automatyczny, dla usług "**BoFF BF400 NTPD time provider**", oraz "**Network Time Protocol**", zgodnie z poniższym rysunkiem

| <b>O</b> _         |                                                       | Services                                                                                               |                                              |         | -                                |                                        |
|--------------------|-------------------------------------------------------|----------------------------------------------------------------------------------------------------|----------------------------------------------|---------|----------------------------------|----------------------------------------|
| File Action View   | Help                                                  |                                                                                                    |                                              |         |                                  |                                        |
|                    | 🗟 🗟 🚺 🖬 🕨 🔳 🕪                                         |                                                                                                    |                                              |         |                                  |                                        |
| 🤹 Services (Local) | Services (Local)                                      |                                                                                                    |                                              |         |                                  |                                        |
|                    | BoFF BF400 NTPD time provider                         | Name                                                                                                   | Description                                  | Status  | Startup Type                     | Log On As ^                            |
|                    | <u>Stop</u> the service<br><u>Restart</u> the service | Application Layer Gateway Service     Application Management     Background Intelligent Transfer Servi | Provides su<br>Processes in<br>Transfers fil |         | Manual<br>Manual<br>Automatic (D | Local Serv<br>Local Syst<br>Local Syst |
|                    |                                                       | Background Tasks Infrastructure Ser                                                                    | Windows in                                   | Running | Automatic                        | Local Syst                             |
|                    |                                                       | BitLocker Drive Encryption Service                                                                     | BDESVC hos                                   | Kunning | Manual (Trig                     | Local Syst                             |
|                    |                                                       | Block Level Backup Engine Service                                                                      | The WBENG                                    |         | Manual                           | Local Syst                             |
|                    |                                                       | 🔅 Bluetooth Support Service                                                                            | The Bluetoo                                  |         | Manual (Trig                     | Local Serv                             |
|                    |                                                       | 🧠 BoFF BF400 NTPD time provider                                                                        |                                              | Running | Automatic                        | Local Syst                             |
|                    |                                                       | 🔍 BranchCache                                                                                          | This service                                 |         | Manual                           | Network S                              |
|                    |                                                       | Certificate Propagation                                                                                | Copies user                                  |         | Manual                           | Local Syst                             |
|                    |                                                       | CNG Key Isolation                                                                                      | The CNG ke                                   | Running | Manual (Trig                     | Local Syst                             |
|                    |                                                       | COM+ Event System                                                                                      | Supports Sy                                  | Running | Automatic                        | Local Serv                             |
|                    |                                                       | COM+ System Application                                                                                | Manages th                                   |         | Manual                           | Local Syst                             |
|                    |                                                       | 🔐 Computer Browser                                                                                     | Maintains a                                  | Running | Manual (Trig                     | Local Syst                             |
|                    |                                                       | 🔐 Credential Manager                                                                                   | Provides se                                  |         | Manual                           | Local Syst                             |
|                    |                                                       | Cryptographic Services                                                                                 | Provides thr                                 | Running | Automatic                        | Network S                              |
|                    |                                                       | COM Server Process Launcher                                                                            | The DCOM                                     | Running | Automatic                        | Local Syst                             |
|                    |                                                       | Device Association Service                                                                             | Enables pair                                 | Running | Manual (Trig                     | Local Syst                             |
|                    |                                                       | Device Install Service                                                                                 | Enables a c                                  |         | Manual (Trig                     | Local Syst                             |
|                    |                                                       | Gevice Setup Manager                                                                                   | Enables the                                  |         | Manual (Trig                     | Local Syst 🗸                           |
|                    |                                                       | <                                                                                                    |                                              |         |                                  | >                                      |
|                    | Extended Standard                                     |                                                                                                    |                                              |         |                                  |                                        |
|                    |                                                       |                                                                                                    |                                              |         |                                  |                                        |

| 8                              |                                                                              |                                 |             | ×                   |             |        |     |  |
|--------------------------------|------------------------------------------------------------------------------|---------------------------------|-------------|---------------------|-------------|--------|-----|--|
| File Action View Help          |                                                                              |                                 |             |                     |             |        |     |  |
| 🗢 🔿 🙍 🖬                        |                                                                              |                                 |             |                     |             |        |     |  |
| Event Viewer (Local)           | nt Viewer (Local) Application Number of events: 569 (!) New events available |                                 |             |                     |             |        |     |  |
| Custom Views                   | Level [                                                                      | Date and Time                   | Source Ev   | vent ID Task C      | ^           | Appli  | • ^ |  |
| Application                    | Information 2                                                                | 013-03-05 22:19:59              | NTP         | 3 None              | 1           | 沓 Ор   |     |  |
| Security                       | Information 2                                                                | 013-03-05 22:19:59              | NTP         | 3 None              |             | ү Cr   |     |  |
| Setup                          | Information 2                                                                | 2013-03-05 22:19:59             | bf400ntpd   | 2 None              |             | lm     |     |  |
| E Forwarded Events             | Information 2                                                                | 013-03-05 22:19:59              | bt400ntpd   | 2 None<br>2 None    |             | Cl     |     |  |
| Applications and Services Logs | miormation 2                                                                 | .013-03-03 22:19:39             | bi400ntpd   | 2 None              | <u> </u>    | Tilt.  |     |  |
| 📑 Subscriptions                | bscriptions Event 2, bf400ntpd X                                             |                                 |             |                     |             |        |     |  |
|                                | General Details                                                              |                                 |             |                     |             | 040 et |     |  |
|                                |                                                                              |                                 |             |                     |             | Fin    |     |  |
|                                | Raise process priority OK                                                    |                                 |             |                     |             |        |     |  |
|                                |                                                                              |                                 |             |                     |             |        |     |  |
|                                |                                                                              |                                 |             |                     |             |        | ۶.  |  |
|                                |                                                                              |                                 | a Re        |                     |             |        |     |  |
|                                | Log Name:                                                                    | Application                     |             |                     |             | ? Help | •   |  |
|                                | Source:                                                                      | bf400ntpd                       | Logged:     | 2013-03-05 22:19:59 |             |        |     |  |
|                                | Event ID:                                                                    | 2                               | Task Catego | ory: None           |             | Event  | •   |  |
|                                | Level:                                                                       | Information                     | Keywords:   | Classic             |             | 📺 Ev   |     |  |
|                                | User:                                                                        | N/A                             | Computer:   | lucck_win8ev_32     |             | 🕒 Att  |     |  |
|                                | OpCode:                                                                      |                                 |             |                     | 1           | Co     | •   |  |
|                                | More Information                                                             | n: <u>Event Log Online Help</u> |             |                     |             | Sa     |     |  |
|                                |                                                                              |                                 |             |                     |             | Re     |     |  |
| <                              |                                                                              |                                 |             |                     | <u>&gt;</u> | 2 Help |     |  |
|                                | p                                                                            |                                 |             |                     |             |        |     |  |
|                                |                                                                              |                                 |             |                     |             | 1      |     |  |

Podgląd komunikatów możliwy jest za pomocą dziennika zdarzeń systemu Windows. Interesujące są tutaj komunikaty zgłaszane przez usługi **BF400NTPD**, oraz **NTP**. Podgląd dziennika zdarzeń umożliwia również sprawdzenie błędów komunikacji oraz problemów z synchronizacją. Do dokładnego procesu synchronizacji służy narzędzie NTPQ, które dostępne jest w menu start. Po kliknięciu na ikonę powinno pokazać się okno tekstowe, w którym możemy sprawdzić status synchronizacji:

| 🕗 ntpq                                                                                   |                                                                    |                  |                  |                           |                      |                        |                                               |                                                                | _ 🗆                                                | ×        |
|------------------------------------------------------------------------------------------|--------------------------------------------------------------------|------------------|------------------|---------------------------|----------------------|------------------------|-----------------------------------------------|----------------------------------------------------------------|----------------------------------------------------|----------|
| ntpq> peers<br>remote                                                                    | refid                                                              | st               | t                | when                      | po 11                | reach                  | de lay                                        | offset                                                         | jitter                                             | -        |
| *SHM(0)<br>rev123.net95-15<br>ntp.wide-net.pl<br>bema.one.pl                             | .SHM.<br>213.222.193.35<br>212.244.36.227<br>80.50.231.226         | 1<br>2<br>2<br>2 | 1<br>u<br>u<br>u | 5<br>17<br>17<br>13       | 16<br>64<br>64<br>64 | 17<br>1<br>1<br>1<br>1 | 0.000<br>15.318<br>24.050<br>67.751           | -31.000<br>-137.28<br>-137.28<br>-132.75<br>-132.75            | 0.004<br>0.004<br>0.004<br>0.004<br>0.004          |          |
| ntpq> peers<br>remote                                                                    | .np.<br>refid<br>==============                                    | ı<br>st<br>====: | u<br>t           | uhen                      | poll                 | reach                  |                                               |                                                                | jitter                                             |          |
| *SHM(0)<br>rev123.net95-15<br>ntp.wide-net.pl<br>bema.one.pl<br>ip-78-133-172-4          | .SHM.<br>213.222.193.35<br>212.244.36.227<br>80.50.231.226<br>.RB. | 12221<br>1       | 1 u u u u        | 5<br>17<br>17<br>13<br>11 | 16<br>64<br>64<br>64 | 17<br>1<br>1<br>1<br>1 | 0.000<br>15.318<br>24.050<br>67.751<br>28.813 | -31.000<br>-137.28<br>-137.28<br>-132.75<br>-136.21            | 0.004<br>0.004<br>0.004<br>0.004<br>0.004<br>0.004 |          |
| ntpq> peers<br>remote                                                                    | ref id                                                             | st               | t                | when                      | po11                 | reach                  | de lay                                        | offset                                                         | jitter                                             |          |
| *SHM(0)<br>rev123.net95-15<br>ntp.wide-net.pl<br>bema.one.pl<br>ip-78-133-172-4<br>ntwo> | .SHM.<br>213.222.193.35<br>212.244.36.227<br>80.50.231.226<br>.RB. | 1<br>2<br>2<br>1 | 1<br>u<br>u<br>u | 6<br>18<br>18<br>14<br>12 | 16<br>64<br>64<br>64 | 17<br>1<br>1<br>1<br>1 | 0.000<br>15.318<br>24.050<br>67.751<br>28.813 | -31.000<br>-137.28<br>-137.28<br>-137.28<br>-132.75<br>-136.21 | 0.004<br>0.004<br>0.004<br>0.004<br>0.004<br>0.004 | <b>•</b> |

Sprawdzenie statusu odbywa się za pomocą odpowiednich komend wpisywanych z klawiatury, przy czym najistotniejsza

jest tutaj komenda *peers*, która wyświetla bieżący status komunikacji. Na rysunku przedstawiono wynik działania komendy dla konfiguracji BF400 wspomaganym przez dodatkowe serwery czasu w internecie. Każda linia zawiera tutaj informację o serwerze synchronizującym, przy czym BF400 widoczny jest jako obiekt **SHM(0)**. Znaczek \* przed symbolem oznacza że synchronizator BF400 aktualnie jest wybrany jako wiodący serwer synchronizujący. Najistotniejsze są tutaj następujące informację:

- **delay** oznacza opóźnienie transmisji w milisekundach pomiędzy serwerem a komputerem synchronizowanym
- offset oznacza różnicę wyrażoną w milisekundach pomiędzy czasem aktualnego komputera a serwerem wzorcowym
- jitter oznacza odchyłki czasu wyrażone w milisekundach.

### 5.5 Synchronizacja stacji roboczych przez sieć.

Praca z odblokowanym trybem serwerowym podczas konfiguracji umożliwia, synchronizację stacji roboczych, z serwerem czasu do którego dołączony jest synchronizator BF400. Ponieważ synchronizacja odbywa się za pomocą protokołu NTP, nie jest konieczna instalacja żadnego oprogramowania, wystarczy jedynie , w systemie we właściwościach daty i czasu zaznaczyć synchronizację z internetu i w polu Serwer wpisać adres komputera do którego dołączony jest synchronizator BF400, skonfigurowany w trybie serwerowym

| Właściwości: Data i godzina                                                                                                    | ? × |  |  |  |  |  |  |
|----------------------------------------------------------------------------------------------------|-----|--|--|--|--|--|--|
| Data i godzina Strefa czasowa Czas z Internetu                                                                                                    |     |  |  |  |  |  |  |
| Synchronizuj automatycznie z internetowym serwerem czasu                                                                                                    |     |  |  |  |  |  |  |
| Serwer: ntp0.boff.pl  Aktualizuj teraz                                                                                                    |     |  |  |  |  |  |  |
| Wystąpił błąd podczas uzyskiwania stanu ostatniej synchronizacji.<br>Serwer RPC jest niedostępny.                                                                                   |     |  |  |  |  |  |  |
| Synchronizacja może nastąpić tylko wtedy, gdy komputer jest<br>podłączony do Internetu. Dowiedz się więcej o <u>synchronizacji czasu</u> w<br>Centrum pomocy i obsługi technicznej. |     |  |  |  |  |  |  |
| OK Anuluj <u>Z</u> asto:                                                                                                    | suj |  |  |  |  |  |  |

#### 5.6 Zaawansowana konfiguracja.

Dołączone oprogramowanie **NTPD** umożliwia tworzenie dużo bardziej zaawansowanych konfiguracji synchronizacyjnych, oprócz dostępnych za pomocą instalatora. Konfiguracja usługi NTPD zawarta jest w pliku konfiguracyjnym **ntp.conf** w katalogu **%SYSTEMROOT%/system32/drivers/etc**.

Szczegółowy opis konfiguracji można znaleźć na stronie domowej projektu serwera NTPD: <u>http://www.eecis.udel.edu/~mills/ntp/html/ntpd.html</u>. Konfiguracja usługi – sterownika udostępniającej czas z BF400 dla usługi NTPD odbywa się za pomoca pliku konfiguracyjnego **bf400ntpd.ini** znajdującego się w katalogu **%SYSTEMROOT%\system32\config\systemprofile** . Edytując plik za pomocą dowolnego edytora tekstowego możemy zmienić parametry konfiguracyjne, które zostały wybrane na etapie instalacji.

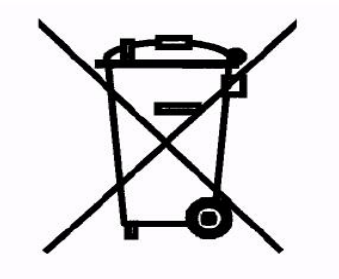

www.boff.ple